## E-Mail-Programm einrichten

Um dein E-Mail Programm für eine notraces.net Adresse einzurichten oder so zu verändern, dass es auch nach unserem Serverumzug E-Mails abholen kann musst du folgende Anleitung beachten.

Zuerst benötigst du folgende Informationen, die du in deinem E-Mail-Programm später eintragen musst:

- Mailserver: sowohl für das Senden als auch das Empfangen ist das mail.notraces.net
- **Username**: Dieses ist in diesem Fall leider **nicht immer** identisch mit deiner bisherigen E-Mail-Adresse. Am einfachsten ist es, du meldest dich einmal mit deiner bisherigen E-Mail-Adresse als Benutzernamen und deinem Passwort an dem Webmailer an. Oben rechts wird deine sogenannte primäre E-Mail-Adresse angezeigt. Diese setzt sich etwa zusammen aus vorname.nachname@notraces.net und ist in Zukunft dein Benutzername für alle Dienste.
- **Paswort**: das kennst du (hoffentlich) noch.
- Als Absenderadresse kannst du entweder deine "neue" E-Mail-Adresse eintragen oder deine bisherige, bzw. jede E-Mail-Adresse, für die es bei deinem Konto ein sog. Alias gibt.

Einstellungen auf einen Blick:

(Entschuldigung - hier standen bisher z.T. falsche Ports. Wir erlauben nur ssl-Ports - also verschlüsselte Verbindungen)

Mailserver:

| Protokoll                   | Server                  | Verschlüsselung | Port |     |
|-----------------------------|-------------------------|-----------------|------|-----|
| Imap - secure (abholen)     | imap.datenkollektiv.net | starttls        | 143  |     |
| pop3 - secure (abholen)     | pop.datenkollektiv.net  |                 | ssl  | 995 |
| smtp - secure (verschicken) | smtp.datenkollektiv.net | starttls        | 587  |     |

Alternativ kann auch das ältere ssl-Protokoll für imap verwendet werden:

| lmap - secure (abholen) | imap.datenkollektiv.net | ssl | 993 |
|-------------------------|-------------------------|-----|-----|
|-------------------------|-------------------------|-----|-----|

Das sollte in Erwägung gezogen werden, wenn beim Mail-Programm für die Option "starttls" nicht eingestellt werden kann, dass ausschließlich verschlüsselte Verbindungen akzeptiert werden sollen. Ansonsten wird erst probiert, eine verschlüsselte Verbindung aufzubauen, wenn das fehlschlägt wird einfach eine unverschlüsselte Verbindung aufgebaut. Zwar akzeptiert unser Mailserver gar keine unverschlüsselten Verbindungen, allerdings könnte die Verbindung manipuliert (siehe: man-in the middle sein und ein anderer Mailserver gibt sich als mail.datenkollektiv.net aus. Mehr dazu findet sich in diesem Artikel: http://www.heise.de/security/artikel/StartTLS-785453.html.

Alle Verschlüsselungsoptionen sollten auch automatisch erkannt werden.

## Thunderbird

Für Thunderbird gehst du in die  $\rightarrow$  Einstellungen  $\rightarrow$  Konten-Einstellungen und richtest dort ein neues Konto ein - bzw. veränderst ggf. dein vorhandenes.

Schritt 1:

| 2                                          | Kan                                                                                    | to einrichten                                   | + 0 X |
|--------------------------------------------|----------------------------------------------------------------------------------------|-------------------------------------------------|-------|
| Ibr Barne:<br>E-Nail-Adresse:<br>Basswort: | test user<br>test user<br>test user@natraces.net<br>eeeeeeeeee<br>Z Basswort speichern | iter Name, wie er anderen Personen gezeigt wird |       |
| Neue E-Mail-Adr                            | usse erhalten                                                                          | &/abrechen                                      | Motor |

(zum Vergrößern auf das Bild klicken)

Schritt 2

|                         |                                                          | Kanto eir                                                                                                    | wichtee                                                                                                    |                                                                                                    |                                                                                                    |                                                                                                    | 10                                                                                                    |
|-------------------------|----------------------------------------------------------|----------------------------------------------------------------------------------------------------|----------------------------------------------------------------------------------------------------|----------------------------------------------------------------------------------------------------|----------------------------------------------------------------------------------------------------|----------------------------------------------------------------------------------------------------|----------------------------------------------------------------------------------------------------|
| test user               |                                                          | Ibr Name, wie                                                                                                    | er ande                                                                                                    |                                                                                                    | Personen gezeigt win                                                                                                    | d                                                                                                    |                                                                                                    |
| test.usen@inotraces.net |                                                          |                                                                                                    |                                                                                                    |                                                                                                    |                                                                                                    |                                                                                                    |                                                                                                    |
| *******                 | •                                                        |                                                                                                    |                                                                                                    |                                                                                                    |                                                                                                    |                                                                                                    |                                                                                                    |
| R Basewort ap           | eichem                                                   |                                                                                                    |                                                                                                    |                                                                                                    |                                                                                                    |                                                                                                    |                                                                                                    |
|                         |                                                          |                                                                                                    |                                                                                                    |                                                                                                    |                                                                                                    |                                                                                                    |                                                                                                    |
|                         |                                                          |                                                                                                    |                                                                                                    |                                                                                                    |                                                                                                    |                                                                                                    |                                                                                                    |
|                         | Server-Adress                                            |                                                                                                    | Port                                                                                                    |                                                                                                    | 59.                                                                                                    | Authentifizierung                                                                                                    |                                                                                                    |
| IMAP +                  | mail.notraces                                            | inet                                                                                                    | Auto                                                                                                    | ٠                                                                                                    | Automatisch •                                                                                                    | Automatisch erkennen                                                                                                    | -                                                                                                    |
| SMTP                    | mail notraces                                            | inet •                                                                                                    | A.ta                                                                                                    | ٠                                                                                                    | Automatisch •                                                                                                    | Automatisch erkennen                                                                                                    |                                                                                                    |
|                         |                                                          |                                                                                                    |                                                                                                    |                                                                                                    |                                                                                                    |                                                                                                    |                                                                                                    |
|                         | test user<br>test user<br>R passwort sp<br>MAP +<br>SMTP | best user<br>best user@instraces.net<br>**@sswort speichem<br>Server-Adress<br>= [MAP + rest-notsoor<br>= SMTP rail.notsoor | book user book user book | Statuser         Ihr Name, wie er andresses ret           Statuser@inotaces.ret         Server-Adresse           BAB2 *         metinotaces.ret           SKIP         metinotaces.ret | tuser         Ihr Name, wie er anderen<br>test.user@notsices.net           essesses         Parawort speichen           e         Server-Adresse           e         MAB ▼           mall.ottrock.net         Ruds ▼ | Statuser         Ide Name, wie er anderen Personen gezeigt wir<br>test-user@inotaces.net           # Basword speichem         Port         SSL           * Basword speichem         Port         SSL           * IMAD *         medinentosos net         Adda *         Asdamatisch *           • SHTP         medinetosos.net         N.Ada *         Asdamatisch * | Voot user         Ihr Name, wie er anderen Personen gezigt wird           Voot user/indraces net         Festoren Personen gezigt wird           ** Baswot speichem         Size Size           ** Baswot speichem         Pote         Size           ** Baswot speichem         Pote         Size           ** Baswot speichem         Pote         Size           ** Baswot speichem         Pote         Size           ** Baswot speichem         Pote         Size           ** Baswot speichem         Pote         Size           ** Baswot speichem         Pote         Size           ** Baswot speichem         Pote         Size           ** Strip         mail addraces.net         Pote           ** Strip         mail addraces.net         Pote |

(zum Vergrößern auf das Bild klicken)

## Imap oder Pop?

Sowohl Imap als auch pop3 sind sog. "Protokolle" um E-Mails vom Server abzuholen. Der Unterschied dabei: Während Imap die Emails immer auf dem Server beläßt und somit eher eine Art "Ansicht" der Daten auf dem Server bietet (mit allen Unterordnern, ist pop3 ein Protokoll, das die Emails vom Server auf deinen Computer herunterlädt. Dein E-Mail-Programm arbeitet dann mit den lokalen Emails.

Imap hat den Vorteil, dass von unterschiedlichen Email-Programmen aus immer die gleichen Daten verfügbar sind. Sogar wenn mehrere Personen in den gleichen Ordnern arbeiten. Allerdings brauchst du dazu immer eine Netzwerkverbindung (obwohl viele Programme anbieten, die Imap-Daten auch lokal zwischen zu speichern).

Wenn du die Daten allerdings vom Server löschen willst (z.B. aus Datenschutzgründen) dann ist pop3 zu empfehlen. Dann muss allerdings ausgewählt werden, dass die E-Mails auch wirklich vom Server gelöscht werden. Dann kannst du allerdings auch keinen Webmailer mehr benutzen. Manche Mailprogramme können sich nicht verbinden, solange die alten Zertifikate an Bord sind. Dann muss mensch diese löschen. Bei Thunderbird z.B. unter "Einstellungen" "Erweitert" "Zertifikate".

From: https://wiki.datenkollektiv.net/ - datenkollektiv.net

Permanent link: https://wiki.datenkollektiv.net/public/email\_programm\_einrichten?rev=1410083590

Last update: 2014/09/07 11:53

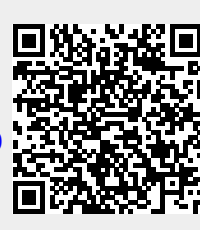